## 複数のメールアドレスの作り方

## ① Gmailアカウントを複数作成する方法

- 1. Gmailを開く
- 2. 歯車マークをクリックして「すべての設定を表示」を選ぶ

| ティブ 丶 | 0   | <b>(</b> ) |  |  |
|-------|-----|------------|--|--|
| クイック  | 7設定 |            |  |  |
|       | すべ  | すべての設定を表示  |  |  |

- 3. 「アカウントとインポート」タブを選ぶ
- 4. 「名前」項目にある「他のメールアドレスを追加」をクリック

| 全般 ラベル 受信トレイ                                  | アカウント フィルタとブロック中のアドレス メール転送と POP/IMA                    |
|-----------------------------------------------|---------------------------------------------------------|
| オフライン テーマ                                     |                                                         |
| アカウント設定を変更:                                   | Google アカウントの設定<br>パスワードやセキュリティのオプションを変更したり、他の Google t |
| 名前:<br>メール を使用して他の<br>ール アドレスからメールを送信し:<br>す) | <sup>D&gt;</sup><br>他のメール アドレスを追加<br>ま                  |

5. 名前とメールアドレスを入力し、「エイリアスとして扱います」にチェックを入れて 「次のステップ」をクリック

| 自分のメールアドレスを追加                                               |                                                |  |
|-------------------------------------------------------------|------------------------------------------------|--|
| 別のメール アドレスの情報を入力してください。<br>(設定した名前とメール アドレスが送信するメールに表示されます) |                                                |  |
|                                                             | 名前:<br>メールアドレス:<br>マロンフスとして扱います。詳細             |  |
|                                                             | 別の返信先 <u>アトレスを</u> 指定(オブション)<br>キャンセル 次のステップ » |  |

※このとき、メールアドレスは【元となるアカウント名】とする

6. メールアドレスが追加されていれば完了

※以下の方法においても複数のメールアドレスの作成が可能ですが、メーリン グリストに追加することができないため、メールマガジンが届きません

② +文字列を使う方法(Gmailの場合)

@gmail.comの前に「+文字列」を追加する方法です。

例えば、メールアドレスがkokumin@gmail.comだとします。

(以下の事例もこのアドレスがメインだと仮定して話を進めます。)

この場合、

kokumin+abc@gmail.com

kokumin+123@gmail.com

などで登録してください。

メールが送られてきた場合、両方とも「kokumin@gmail.com」の受信トレイに入っ

## てきます。

+1、+2、+100など、適当に数字を付番しても、もちろん使えます。

③.(ドット)を使う方法。

@gmail.comの前のユーザー名にドットを入れる方法です。

この場合、

koku.min@gmail.com

kok.u.min@gmail.com

など「.」ドットをユーザー名の間に挿入しても、 送られてきたメールは

「kantandays@gmail.com」の受信トレイに入ります。